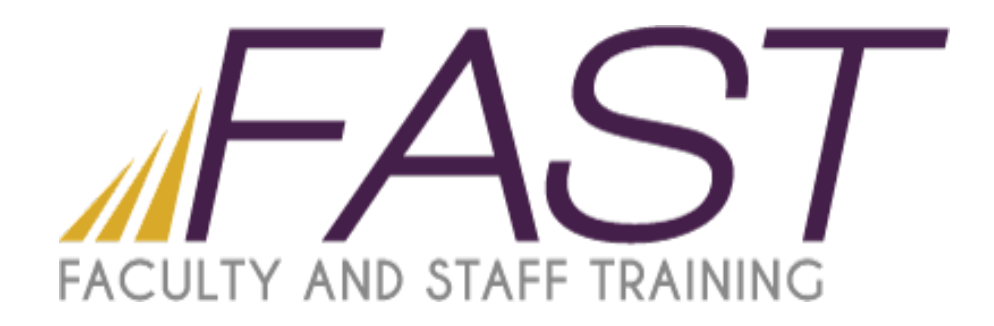

## SMART Board Basics

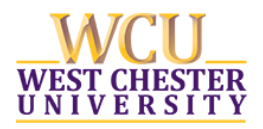

Copyright 2016 Faculty and Staff Training, West Chester University. A member of the Pennsylvania State System of Higher Education. No portion of this document may be reproduced without the written permission of the authors. For assistance, contact the IT Help Desk, x3350

## **SMART Board Basics**

How to Connect:

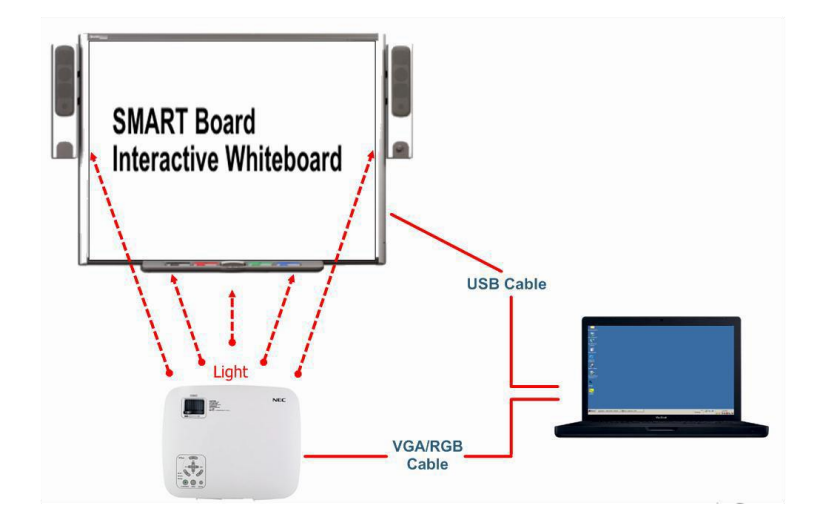

\*\*To use the SMART Board, you need a computer with the SMART Drivers software installed on it and a projector... If you need SMART Drivers software installed, please visit the Help Desk in Anderson 21 or call x3350.

\*\*The computer display configuration needs to be set to "clone" for PC and "mirroring" for Mac. If any type of screen "extend" mode is used, the SMART Board will not interact properly with the computer. Then, turn on the projector. When both screens are on, both images should be exactly the same.

Then Orient the Board:

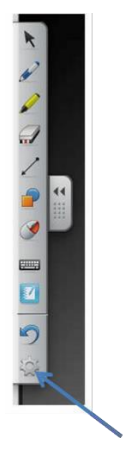

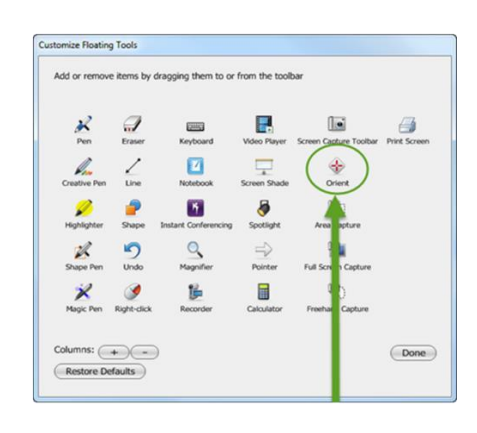

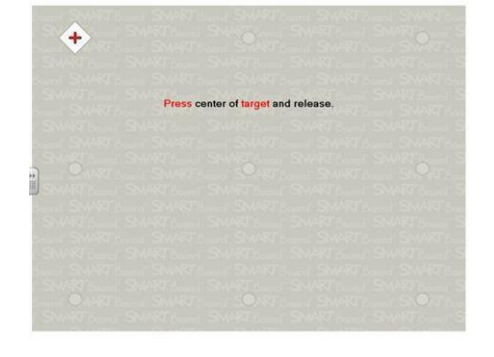

Press Targets to Orient

First this

Then this

## To Interact:

Anywhere you touch will work like the click (tap 2X) or drag of a mouse (drag finger).

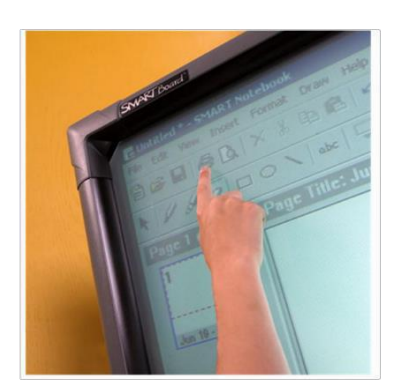

Or write:

Choose pen from tray:

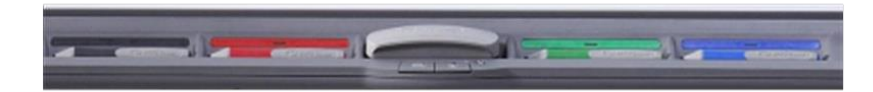

Or marking option from menu bar:

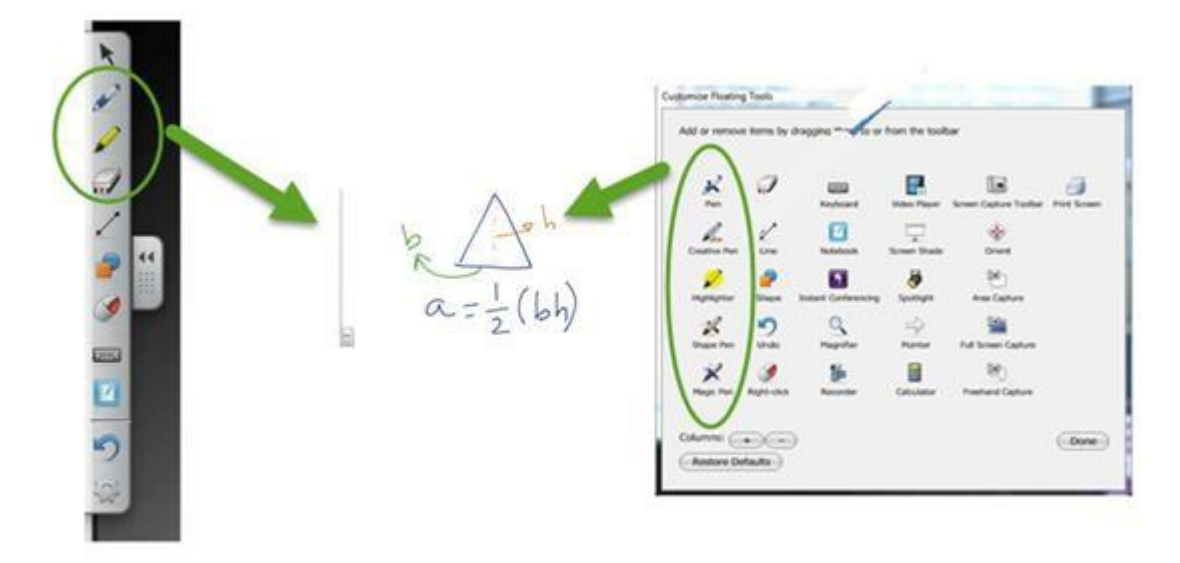